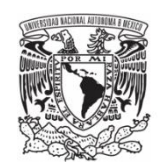

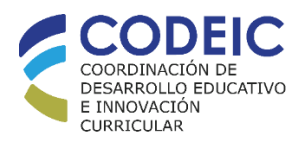

# Universidad Nacional Autónoma de México

# Unidad de Sistemas e Informática

# Sistema para Aprendizaje de Bachillerato En Red

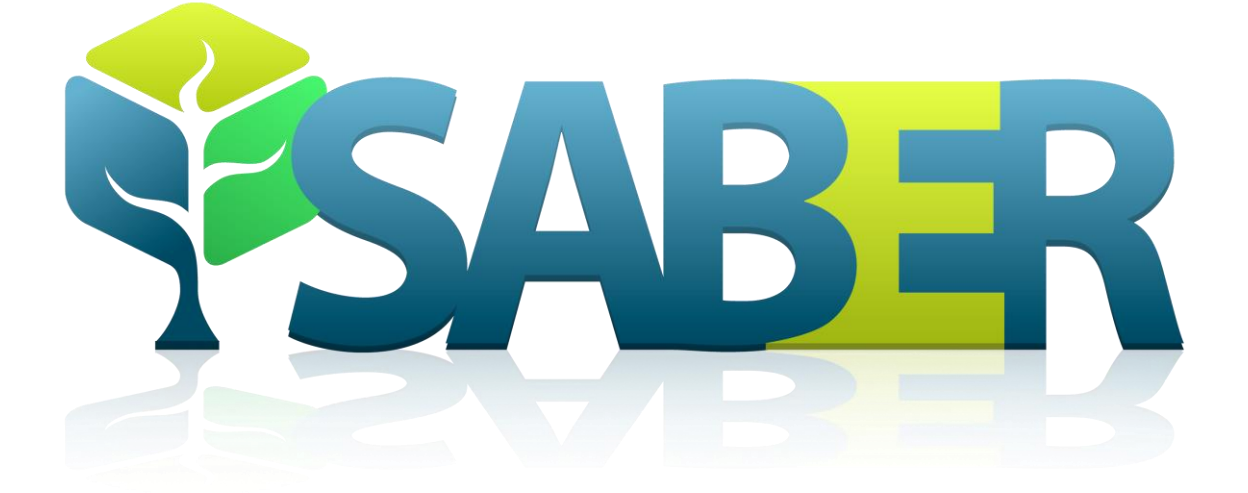

Manual del profesor

Abril 2020

# Contenido

| Μ  | anual c | lel Pr | ofesor3                                |
|----|---------|--------|----------------------------------------|
| 1. | ACC     | ESO A  | AL SISTEMA                             |
|    | 1.1     | Si es  | la primera vez que lo utiliza          |
|    | 1.2.    | Si ya  | a tiene clave de usuario y contraseña6 |
| 2. | Móo     | dulo c | le Autoevaluación y estudio8           |
| 3. | Móo     | dulo c | le Exámenes de diagnóstico9            |
|    | 3.1.    | Con    | sulta de temario                       |
|    | 3.2.    | Crec   | r examen                               |
|    | 3.3.    | Prog   | gramar aplicación de examen13          |
|    | 3.4.    | Fina   | lizar examen16                         |
|    | 3.5.    | Rep    | orte de aplicaciones17                 |
|    | 3.5.    | 1.     | Reporte en pantalla18                  |
|    | 3.5.    | 2.     | Reporte pdf 19                         |
|    | 3.5.    | 3.     | Reporte en Excel                       |
|    | 3.6.    | Desl   | bloquear número de cuenta de alumno21  |
| 4. | REL     |        | NADO CON ALUMNOS                       |

# **Manual del Profesor**

El objetivo de este manual, es mostrar al profesor las herramientas que ofrece el módulo de profesor para ver temarios, generar exámenes, programar aplicaciones para su grupo, evaluar, entre otras.

# **1. ACCESO AL SISTEMA**

| Universidad Nacional Autónoma de Méxic<br>Coordinación de Desarrollo Educativo e Innovación | 0<br>n Curricular                                                                                      |
|---------------------------------------------------------------------------------------------|----------------------------------------------------------------------------------------------------|
| <b>SAB</b>                                                                                  | Exámenes de diagnóstico<br>y Autoevaluación y estudio<br>de asignaturas del bachillerato<br>de la UNAM |
|                                                                                             | Bienvenidos<br>Acceso al sistema 🕚                                                                     |

Después de teclear la URL http://<u>www.saber.unam.mx</u> y dar clic en "Acceso al Sistema" al dar clic en el botón de "Profesores de la UNAM" aparecerá una ventana que mostrará dos opciones, una es para darse de alta en el sistema y otra es para aquel profesor que ya está registrado.

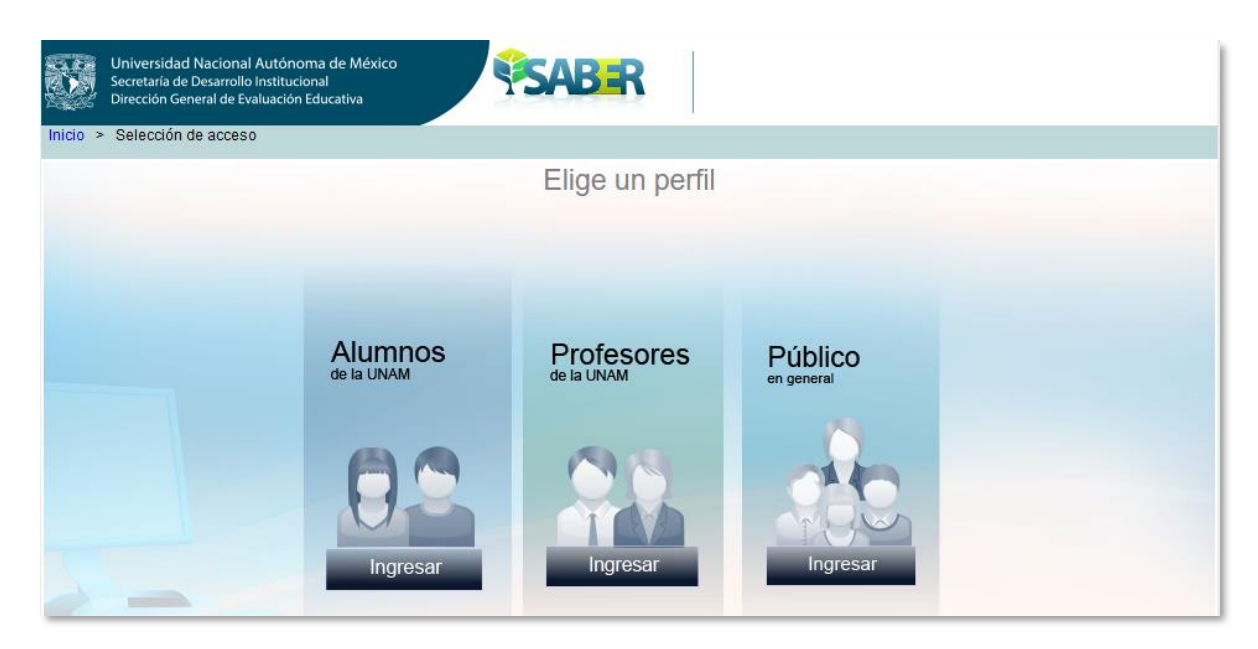

# 1.1 Si es la primera vez que lo utiliza

Si es la primera vez que lo utiliza, de clic como se muestra en la imagen.

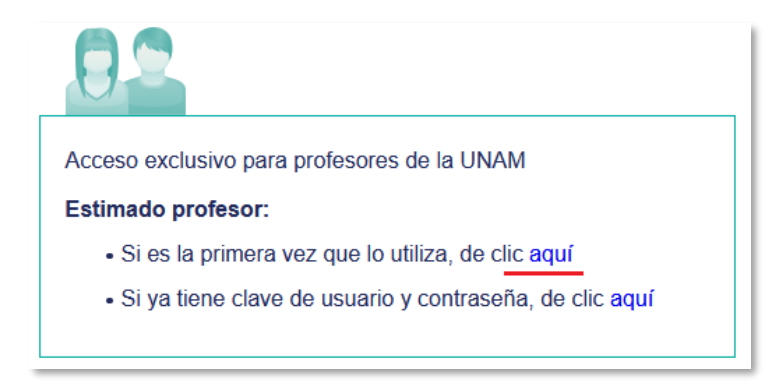

El profesor deberá de teclear su número de trabajador y RFC con homoclave, esto con el fin de validar los datos y por seguridad de la misma cuenta.

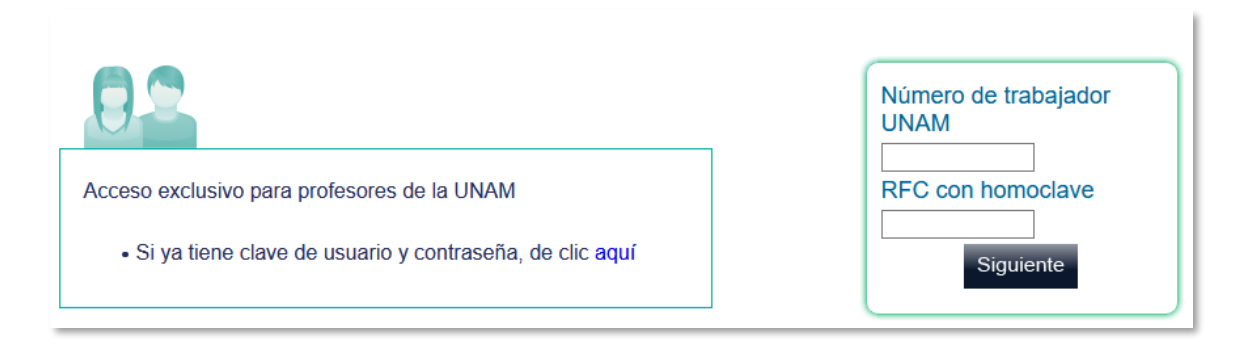

Al dar clic en siguiente, si es un profesor vigente, regresará un formulario indicando los datos generales del profesor y sólo se deberá proporcionar un correo electrónico para que le sean enviadas las claves de acceso al sistema.

| Número de<br>trabaiador               | 849302                         |        |
|---------------------------------------|--------------------------------|--------|
| de la UNAM                            |                                |        |
| RFC con<br>homoclave                  | GALM780304BG7                  |        |
| Nombre                                | MILTON ARTURO                  |        |
| Apellido<br>paterno                   | GARCIA                         |        |
| Apellido<br>materno                   | LIMA                           |        |
| Subsistema:                           | Colegio Nacional de Ciencias y | Huma 🔻 |
| Plantel:                              | Plantel Sur del CCH            | .*     |
| Correo<br>electrónico                 | correo@unam.mx                 |        |
| Reescriba<br>su correo<br>electrónico | correo@unam.mx                 |        |

Al concluir con el formulario, se enviará un correo electrónico a la dirección de correo indicada.

Estimado profesor, sus claves de acceso en las modalidades de "Alumno" y "Profesor" fueron enviadas al correo electrónico **byte82@hotmail.com** 

El sistema generará dos tipos de cuenta:

- Profesor
- Alumno

### 1.2. Si ya tiene clave de usuario y contraseña

Si ya tiene clave de usuario y contraseña, de clic como se muestra en la imagen.

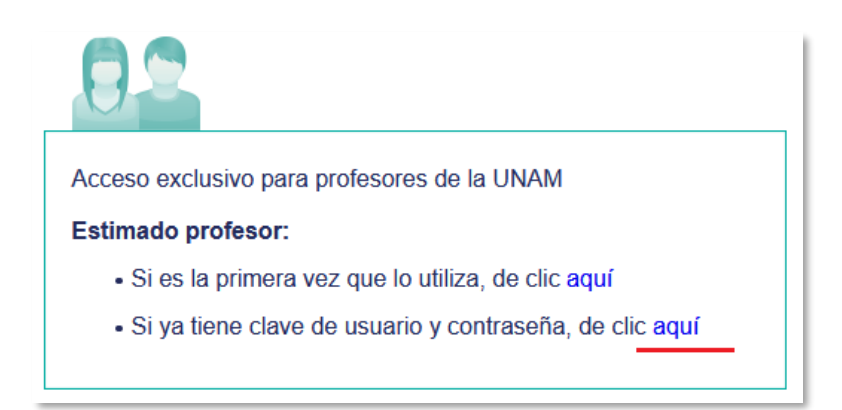

Cuando el profesor ya cuenta con esta información solo deberé teclear los datos correspondientes y accederá al módulo de profesor.

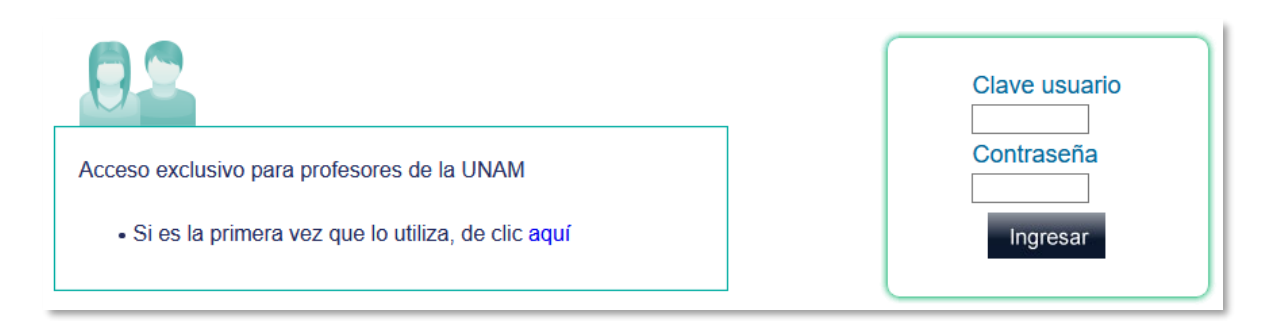

Éste módulo, tiene dos grandes bloques:

- Módulo de Autoevaluación y estudio
- Módulo de Exámenes de diagnóstico.

|           | Universidad Nacional Autónoma d<br>Secretaría de Desarrollo Institucional<br>Dirección General de Evaluación Educa | le México<br>ativa                                                                                                    | Bienvenido: EDUARDO HERNANDEZ VAZQUEZ<br>Profesor   @ Plantel 8 de la ENP, Miguel E. Schulz                                                                             | o<br>Salir del sistema |
|-----------|----------------------------------------------------------------------------------------------------|----------------------------------------------------------------------------------------------------|----------------------------------------------------------------------------------------------------|------------------------|
| Inicio pr | ofesor                                                                                                    |                                                                                                    |                                                                                                    |                        |
|           | Podrá<br>progra<br>genera<br>desblo<br>sus alu                                                                     | <b>Exámenes</b><br><b>Consultar el temario; crear,</b><br>mar y finalizar los exámenes;<br>ar reportes de las aplicaciones y<br>quear los números de cuenta de<br>innos. | Autoevaluación<br>Fortrará las asignaturas con los<br>prendizaje, cada uno de ellos estas<br>prendizaje, cada uno de ellos estas<br>prendizaje, cada uno de ellos estas |                        |
|           |                                                                                                    | Aviso im                                                                                                    | portante                                                                                                    |                        |

# 2. Módulo de Autoevaluación y estudio

Comprende el temario:

- Álgebra
- Biología
- Cálculo
- Español
- Estadística
- Física I
- Física II
- Geometría
- Historia de México
- Historia Universal
- Química

Álgebra 🗸 🗸

Ver temario

1 Los números reales

- 1.1 Números naturales.
  - I.1.1 Orden en los números naturales y su representación en la recta numérica.
     Localiza números naturales en la recta numérica.
  - Interpretentation de la construcción de la construcción de la const
  - Image: Image:
- Image: Image:
- Image: Image:
- Image: Image:
- Image: mail to the second second s
- = 1.6 Operaciones con potencias y radicales.
- Ecuaciones lineales
- ■3 Sistemas de ecuaciones lineales de 2 x 2
- <sup>III</sup> Internation Internation Internation
   <sup>IIII</sup> Internation Internation
   <sup>IIII</sup> Internation
   <sup>IIII</sup> Internation
   <sup>IIII</sup> Internation
   <sup>IIII</sup> Internation
   <sup>IIII</sup> Internation
   <sup>IIII</sup> Internation
   <sup>IIII</sup> Internation
   <sup>IIII</sup> Internation
   <sup>IIII</sup> Internation
   <sup>IIII</sup> Internation
   <sup>IIII</sup> Internation
   <sup>IIII</sup> Internation
   <sup>IIII</sup> Internation
   <sup>IIII</sup> Internation
   <sup>IIII</sup> Internation
   <sup>IIII</sup> Internation
   <sup>IIII</sup> Internation
   <sup>IIII</sup> Internation
   <sup>IIII</sup> Internation
   <sup>IIII</sup> Internation
   <sup>IIII</sup> Internation
   <sup>IIII</sup> Internation
   <sup>IIII</sup> Internation
   <sup>IIII</sup> Internation
   <sup>IIII</sup> Internation
   <sup>IIII</sup> Internation
   <sup>IIII</sup> Internation
   <sup>IIII</sup> Internation
   <sup>IIII</sup> Internation
   <sup>IIII</sup> Internation
   <sup>IIII</sup> Internation
   <sup>IIII</sup> Internation
   <sup>IIII</sup> Internation
   <sup>IIII</sup> Internation
   <sup>IIII</sup> Internation
   <sup>IIII</sup> Internation
   <sup>IIII</sup> Internation
   <sup>IIII</sup> Internation
   <sup>IIII</sup> Internation
   <sup>IIII</sup> Internation
   <sup>IIII</sup> Internation
   <sup>IIII</sup> Internation
   <sup>IIII</sup> Internation
   <sup>IIII</sup> Internation
   <sup>IIII</sup> Internation
   <sup>IIII</sup> Internation
   <sup>IIII</sup> Internation
   <sup>IIII</sup> Internation
   <sup>IIII</sup> Internation
   <sup>IIII</sup> Internation
   <sup>IIII</sup> Internation
   <sup>IIII</sup> Internation
   <sup>IIII</sup> Internation
   <sup>IIII</sup> Internation
   <sup>IIII</sup> Internation
   <sup>IIII</sup> Internation
   <sup>IIII</sup> Internation
   <sup>IIII</sup> Internation
   <sup>IIII</sup> Internation
   <sup>IIII</sup> Internation
   <sup>IIII</sup> Internation
   <sup>IIII</sup> Internation
   <sup>IIII</sup> Internation
   <sup>IIII</sup> Internation
   <sup>IIII</sup> Internation
   <sup>IIII</sup> Internation
   <sup>IIII</sup> Internation
   <sup>IIII</sup> Internation
   <sup>IIII</sup> Internation
   <sup>IIII</sup> Internation
   <sup>IIII</sup> Internation
   <sup>IIII</sup> Internation
   <sup>IIII</sup> Internation
   <sup>IIII</sup> Internation
   <sup>IIII</sup> Internation
   <sup>IIII</sup> Internation
   <sup>IIII</sup> Internation
   <sup>IIII</sup> Internation
   <sup>IIII</sup> Internation
   <sup>IIII</sup> Internation
   <sup>IIII</sup> Internation
   <sup>IIII</sup> Internation
   <sup>IIII</sup> Internation
   <sup>IIII</sup> Internation
   <sup>IIII</sup> Internation
   <sup>IIII</sup>
- Ecuaciones cuadráticas

# 3. Módulo de Exámenes de diagnóstico

Este apartado contiene 6 sub módulos, los cuales describen las actividades que puede hacer el profesor.

|            | Universidad Nacional Autónoma de Ma<br>Secretaría de Desarrollo Institucional<br>Dirección General de Evaluación Educativa | xico                         | Bienvenido: EDUARDO HERNANDEZ VAZQUEZ<br>Profesor   @ Plantel 8 de la ENP, Miguel E. Schulz | <b>O</b><br>Salir del sistema |
|------------|----------------------------------------------------------------------------------------------------|------------------------------|---------------------------------------------------------------------------------------------|-------------------------------|
| Inicio pro | ofesor                                                                                                    |                              |                                                                                             |                               |
|            |                                                                                                    | Menú del módulo de Exáme     | nes de diagnóstico                                                                          |                               |
|            |                                                                                                    | Consultar temario            |                                                                                             |                               |
|            |                                                                                                    | Crear examen                 |                                                                                             |                               |
|            |                                                                                                    | Programar aplicación de exam | ien                                                                                         |                               |
|            |                                                                                                    | Finalizar examen             |                                                                                             |                               |
|            |                                                                                                    | Reporte de aplicaciones      |                                                                                             |                               |
|            |                                                                                                    | Desbloquear número de cuen   | ta de alumno                                                                                |                               |

### 3.1. Consulta de temario.

Muestra el temario por cada materia, los resultados de aprendizajes son los que estarán en la creación de exámenes, según necesidad del profesor.

El temario está organizado por temas, subtemas y resultados de aprendizaje, es importante mencionar que el temario de autoevaluación y de diagnóstico, existe una diferencia en los contenidos.

Para visualizar, solo debe de seleccionar una materia y dar clic en "Ver temario" y se desplegará en la pantalla.

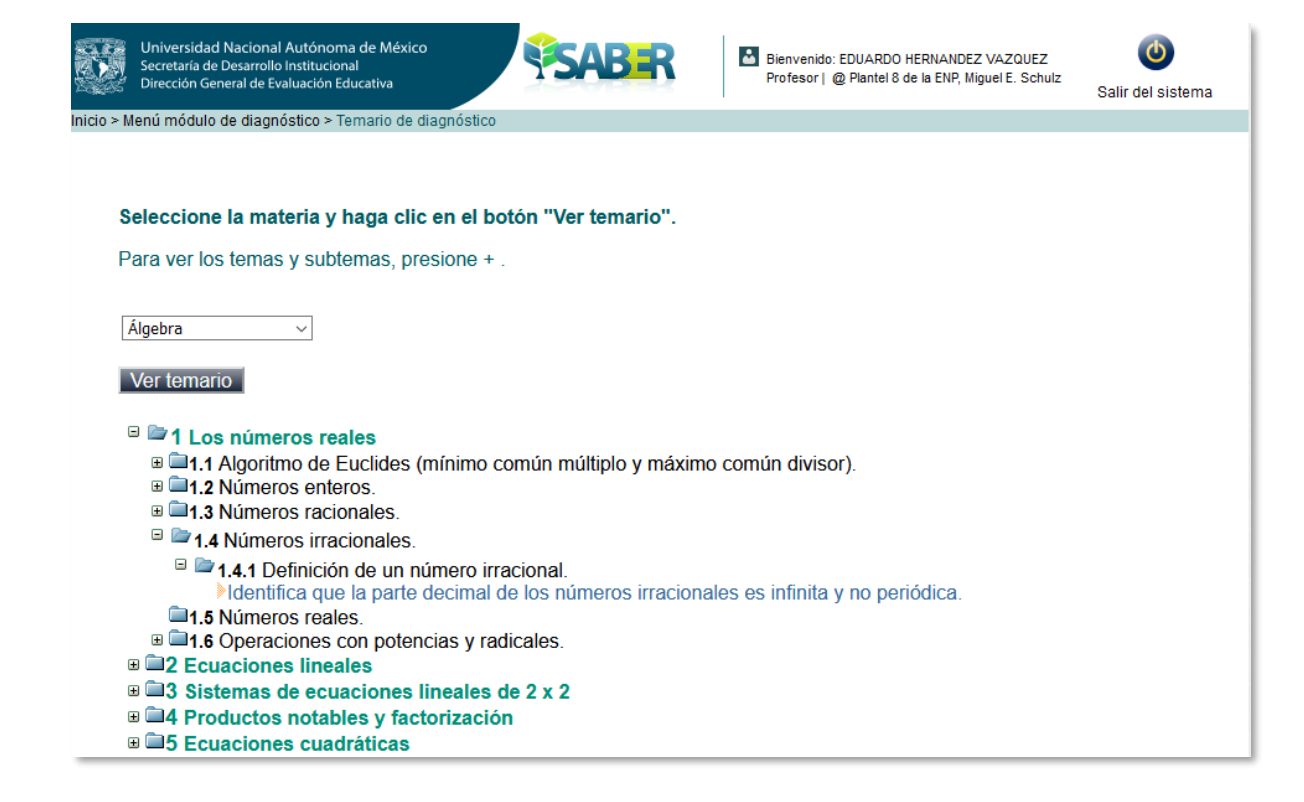

### 3.2. Crear examen

Permite generar exámenes por asignatura, permitiendo elegir el número de reactivos, resultados de aprendizaje.

Para generar un examen de una materia en específico, a continuación se desplegará un listado con todos los resultados de aprendizaje, cada uno cuenta con la opción de elegir el total de preguntas que se quieren en el examen. Se debe colocar una descripción que sea significativa para el profesor, por ej. "Primer Parcial".

| Asignatura: Estadística                                                                                     | ✓ Asignatura seleccionada                                                                                                    |                                                                                                    |                        |
|----------------------------------------------------------------------------------------------------|----------------------------------------------------------------------------------------------------|----------------------------------------------------------------------------------------------------|------------------------|
| Descripción: Le sugerimo<br>Evite incluir el nombre de la<br>de forma automática y esta<br>Examen de prueba | os indicar la descripción del exame<br>a materia, tema, número de pregu<br>arán disponibles al momento de re<br>Breve descripción del exam | n, ejemplo: Primer parcial.<br>ntas y fecha de configuración, estos datos los proporcionar<br>alizar la programación del examen.<br><mark>en</mark> | á el sistema           |
| A continuación se muestran l<br>requeridas por aprendizaje p<br>encuentra en la parte inferior              | os temas, subtemas, aprendizajes<br>ara conformar el examen. Al termir<br>r de la pantalla.                                                | y una columna para que seleccione el número de pregunta<br>nar haga clic en el botón "Ver aprendizajes seleccionados"                               | as (1 a 5)<br>que se   |
| Tema                                                                                                    | Subtema                                                                                                    | Aprendizaje                                                                                                    | Número de<br>preguntas |
| 1. Nociones<br>básicas de<br>Estadística                                                                    | 1.1 Noción y utilidad de<br>la Estadística.                                                                                                | Identifica usos de la Estadística.                                                                                                    | 2 ~ Elegir # de        |
| 1. Nociones<br>básicas de<br>Estadística                                                                    | <b>1.2</b> Variable.                                                                                                    | Identifica la definición de variable estadística.                                                                                                   | 3 V evaluar            |

El orden de los reactivos, aparecerá según el orden en el temario, es decir, si se quieren reactivos del tema 1, 3 y 5, en el examen aparecerán primero los del tema 1 y la última del tema 5.

Después de elegir la cantidad de reactivos, dar clic en "Ver aprendizajes seleccionados" se mostrará una pantalla con un concentrado, con la opción de modificar algún dato en "Modificar la selección" y la de "Guardar configuración de examen" donde el sistema mostrará una notificación en letras rojas que indica que la información fue almacenada satisfactoriamente.

| Asignatura : Estadística<br>Descripción : Examen de prueba                  | ~                                                                                    |                                                                                                    |   |  |
|-----------------------------------------------------------------------------|--------------------------------------------------------------------------------------|----------------------------------------------------------------------------------------------------|---|--|
| Total de reactivos en el examen                                             | 12                                                                                   |                                                                                                    |   |  |
| El sistema le mostrará la leyenda "L<br>identificación al momento de progra | a versión de examen se almacenó satisfact<br>mar la aplicación.                      | oriamente" y le asignara un nombre para facilitar su                                                       |   |  |
| 1. Nociones básicas de<br>Estadística                                       | <b>1.1</b> Noción y utilidad de la<br>Estadística.                                   | Identifica usos de la Estadística.                                                                         | 2 |  |
| 1. Nociones básicas de<br>Estadística                                       | 1.2 Variable.                                                                        | Identifica la definición de variable estadística.                                                          |   |  |
|                                                                             |                                                                                      |                                                                                                    |   |  |
| 2. Estadística<br>descriptiva                                               | 2.3 Tipos de gráficos<br>estadísticos: histogramas, ojivas<br>y graficas circulares. | Identifica el histograma que corresponde a la información contenida en una tabla (de cinco a ocho clases). | 4 |  |
|                                                                             |                                                                                      |                                                                                                    |   |  |
| 7. Distribuciones de<br>probabilidad de<br>variables                        | 7.3 Distribución binomial.                                                           | Identifica características de la distribución<br>binomial.                                                 | 3 |  |
|                                                                             | Modificar la selección Guardar config                                                | uración de examen                                                                                          |   |  |

## *3.3. Programar aplicación de examen*

Una vez creado el examen o los exámenes, el profesor puede programar un examen para su(s) grupo(s).

| 14                               |                                                                                                    |
|----------------------------------|----------------------------------------------------------------------------------------------------|
| Ninglashupating                  |                                                                                                    |
| Nivel educativo                  | BACHILLERATO                                                                                        |
| Plantel donde aplicará el examer | Plantel 8 de la ENP, Miguel E. Schulz                                                               |
| Número de sesiones               | 1 ~                                                                                                 |
| Usuario                          | HERNANDEZ ORROA MARIA DEL CONSUELO                                                                  |
| Grupo                            | 405A                                                                                                |
| Fecha de aplicación              | 30 marzo v 2020                                                                                     |
| Turno                            | MATUTINO ~                                                                                          |
| Número de alumnos                | 23                                                                                                  |
|                                  | Evaluación correspondiente al periodo en curso.                                                     |
| Dranásita da la anligación       |                                                                                                    |
| Proposito de la aplicación       |                                                                                                    |
|                                  |                                                                                                    |
| Agregar examen                   |                                                                                                    |
| Inform                           | ación del examen                                                                                    |
| Examen no. 1                     |                                                                                                    |
| Materia Estadística              | ✓                                                                                                   |
| Examen Seleccione un ex          | amen que haya creado en el módulo - Crear examen - 🧹                                                |
| Eliminar examen Seleccione un ex | amen que haya creado en el módulo - Crear examen - Si solo se muestra esta leyenda, no hay exámenes |
| Agregar examen                   | registratos para la materia seleccionada.                                                           |
|                                  | Pogistrar                                                                                           |
|                                  | rogistar                                                                                            |
|                                  |                                                                                                    |

El sistema muestra un formulario, debe de ingresar la información que este solicita, que son:

- Nivel educativo (Bachillerato)
- Número de sesiones. Son las sesiones en las que será aplicado el examen, lo más común es que en una sesión sea resuelto el examen.
- Usuario. El sistema identifica al profesor que está registrando la aplicación.
- Grupo.
- Fecha de aplicación.
- Turno.
- Número de alumnos. Aproximado de alumnos que están presentes durante la aplicación.
- Propósito de la aplicación. Descripción breve del examen.

Al final de estas opciones existe un botón que dice "Agregar Examen" se debe dar clic para seleccionar un examen.

Se mostrarán los exámenes disponibles, por cada una de las asignaturas, se pueden vincular a la aplicación, tantos exámenes sean deseados de cualquier asignatura.

Si se desea agregar más de un examen a la aplicación, solo se debe dar clic nuevamente en "Agregar Examen", seleccionar la materia y el examen.

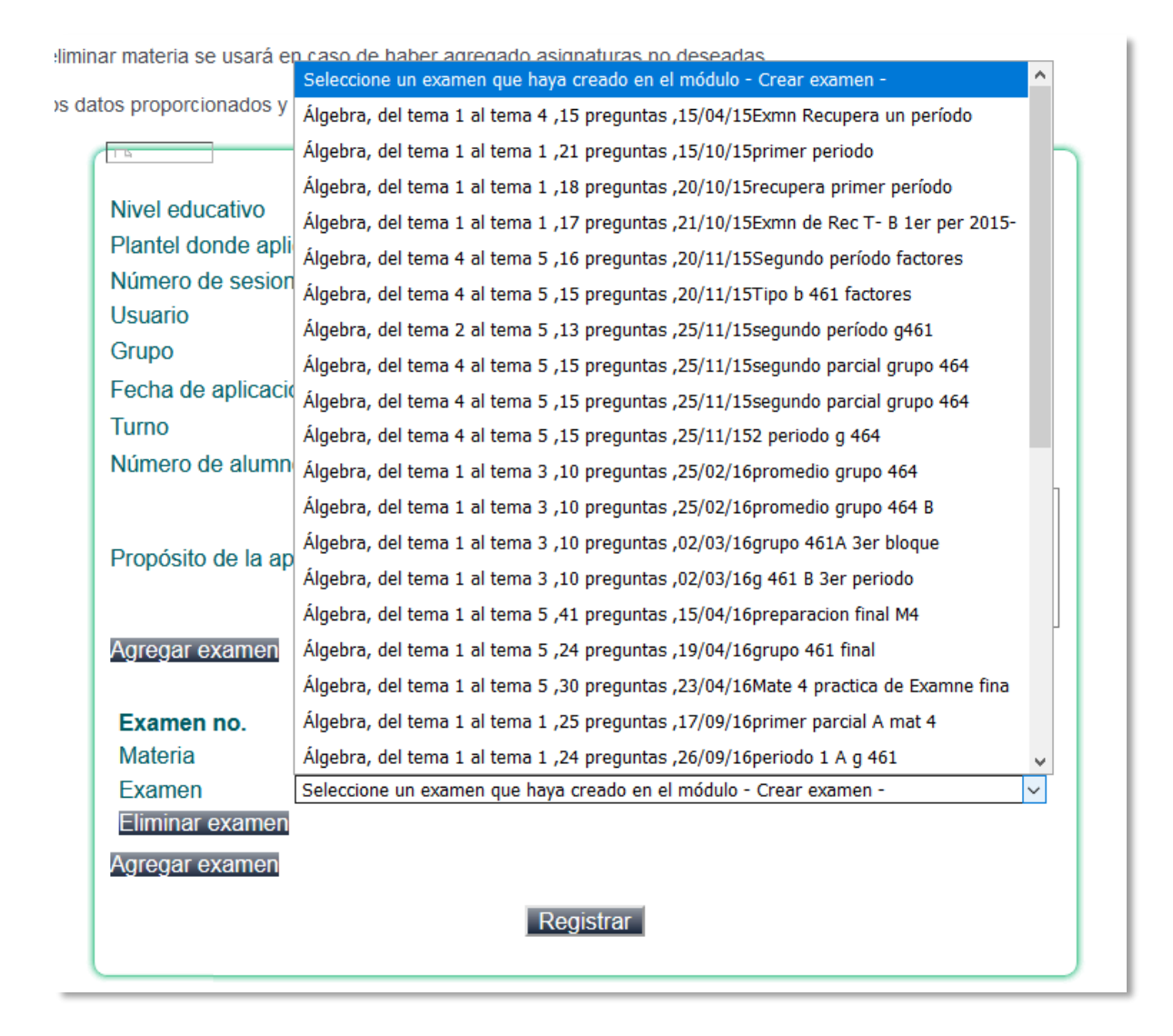

Una vez terminada la captura de los datos y del o los exámenes, se da clic en "Registrar", después de este paso, el sistema arrojará unos códigos de aplicación que son únicos e intransferibles. En el caso de que sean más de un examen, se mostrarán tantos códigos como exámenes sean registrados, dichos códigos deben ser utilizados en el mismo orden como se muestran en pantalla.

#### Registro de Aplicaciones

Tome nota del o los códigos de aplicación para proporcionarlos a los alumnos en la sala de cómputo de su plantel el día del examen. Al terminar el examen usted deberá de ingresar al módulo de "Exámenes de diagnóstico" y seleccionar en el menú "Finalizar examen".

Imprimir

Código(s) de aplicación Álgebra 1-1-1533-424-2929

Estimado profesor, se han enviado al correo electrónico: eduardo.ehv84@gmail.com los códigos de aplicación.

Los códigos de aplicación se les proporcionan a los alumnos para que puedan tener acceso al examen que el profesor ha creado con anterioridad y así poder evaluar al momento a todo el grupo.

### 3.4. Finalizar examen

Esto con el fin de que el código no sea utilizado por una persona ajena al grupo, o que sea resuelto un examen fuera de tiempo.

Solo debe de teclear el código de aplicación que se desea finalizar, y así, ésta queda deshabilitada para todos los usuarios.

| Finalizar examen                                                                                                    | ****                 |
|----------------------------------------------------------------------------------------------------|----------------------|
| Ingrese el código asociado al examen que desea<br>finalizar. Una vez hecho esto, el código de<br>aplicación quedará inactivo y los alumnos no podrán<br>utilizarlo para contestar el examen. Esta acción<br>permitirá que usted y los alumnos puedan consultar<br>los reportes de resultados. Le invitamos a<br>descargarlos, almacenarlos y/o imprimirlos porque<br>en diciembre se limpia la base de datos. | Código de aplicación |

## 3.5. Reporte de aplicaciones

El profesor puede consultar los reportes globales de cada una de sus aplicaciones, permitiendo ver el rendimiento individual de sus alumnos.

Se mostrará al profesor todos los códigos de aplicación que ha generado, permitiendo ver el comportamiento global e individual de cada alumno.

| Reporte global por aplicación                 | Seleccione una opción  Consultar Limpiar |
|-----------------------------------------------|------------------------------------------|
| Favor de seleccionar un código de aplicación. | Seleccione una opción                    |
|                                               | 1-2-4-362-1375 Geometría, 10/01/16       |
|                                               | 1-2-5-307-1375 Geometría, 22/09/15       |
|                                               | 1-2-6-362-1375 Geometría, 10/01/16       |
|                                               | 1-2-157-413-1375 Geometría, 29/03/16     |
|                                               | 1-2-173-415-1375 Geometría, 07/04/16     |
|                                               | 1-2-458-460-1375 Geometría, 27/09/16     |
|                                               | 1-2-462-461-1375 Geometría, 27/09/16     |
|                                               | 1-4-463-187-1375 Cálculo, 27/09/16       |
|                                               | 1-4-477-187-1375 Cálculo, 27/09/16       |
|                                               | 1-4-478-187-1375 Cálculo, 27/09/16       |
|                                               | 1-2-676-528-1375 Geometría, 27/03/17     |
|                                               | 1-4-677-193-1375 Cálculo, 27/03/17       |

Este reporte puede visualizarse para impresión o en un archivo en Excel para hacer otro tipo de operaciones con esta información.

## 3.5.1. Reporte en pantalla

| Reporte (     | global por aplicación                   | 1-4-                | 677-193-137          | 5 Cálcı | ılo, 27/03/ | 17 ~    | ,       | Cons    | ultar    | Li      | mpiar  |
|---------------|-----------------------------------------|---------------------|----------------------|---------|-------------|---------|---------|---------|----------|---------|--------|
|               | Ŧ                                       | Descargar p         | odf 🛃 D              | escarç  | gar xls     |         |         |         |          |         |        |
|               |                                         |                     |                      |         |             |         |         |         |          |         |        |
| Código: 1-4   | I-677-193-1375 Cálculo                  |                     |                      |         |             |         |         |         |          |         |        |
| Grupo: 65     | 1B                                      |                     |                      |         |             |         |         |         |          |         |        |
| -ecna: 29     | /03/17                                  |                     |                      |         |             |         |         |         |          |         |        |
| No.<br>Cuenta | Alumno                                  | No. de<br>preguntas | No. de<br>respuestas | (%)     | Aciertos    | (%)     | Errores | (%)     | No<br>sé | (%)     | Detall |
| 315285592     | ARRIAGA JACUINDE MARCO ANTONIO          | 23                  | 23                   | (100)   | 17          | (73.91) | 6       | (26.09) | 0        | (0)     | Ver    |
| 315001826     | ASCENCIO GOROZPE PAOLA RUBI             | 23                  | 23                   | (100)   | 17          | (73.91) | 6       | (26.09) | 0        | (0)     | Ver    |
| 315233184     | CRUZ TORRES LUIS FERNANDO               | 23                  | 23                   | (100)   | 15          | (65.22) | 8       | (34.78) | 0        | (0)     | Ver    |
| 315164987     | GARCIA AGUILAR ABRAHAM GUILLERMO        | 23                  | 23                   | (100)   | 14          | (60.87) | 9       | (39.13) | 0        | (0)     | Ver    |
| 315109506     | GASPAR ORDOÑEZ SAUL ALEJANDRO           | 23                  | 23                   | (100)   | 6           | (26.09) | 17      | (73.91) | 0        | (0)     | Ver    |
| 314043496     | GONZALEZ ROSELL BRENDA SAMARA           | 23                  | 23                   | (100)   | 18          | (78.26) | 5       | (21.74) | 0        | (0)     | Ver    |
| 315308912     | GRANADOS PERALTA PABLO ADRIAN           | 23                  | 23                   | (100)   | 17          | (73.91) | 5       | (21.74) | 1        | (4.35)  | Ver    |
| 315339114     | GUERRERO GARCIA HECTOR GIBRANN          | 23                  | 23                   | (100)   | 10          | (43.48) | 13      | (56.52) | 0        | (0)     | Ver    |
| 315166163     | HERNANDEZ GARCIA ALAN                   | 23                  | 23                   | (100)   | 15          | (65.22) | 8       | (34.78) | 0        | (0)     | Ver    |
| 315166259     | ILLESCAS ORTIZ KARLA DE JESUS           | 23                  | 23                   | (100)   | 13          | (56.52) | 10      | (43.48) | 0        | (0)     | Ver    |
| 315281178     | LARA CHAVEZ EDUARDO JAVIER              | 23                  | 23                   | (100)   | 16          | (69.57) | 7       | (30.43) | 0        | (0)     | Ver    |
| 0se87p8@2     | LOPEZ LUNA SERGIO                       | 23                  | 23                   | (100)   | 15          | (65.22) | 8       | (34.78) | 0        | (0)     | Ver    |
| 315263341     | MARTINEZ SINECIO ULISES                 | 23                  | 23                   | (100)   | 6           | (26.09) | 17      | (73.91) | 0        | (0)     | Ver    |
| 315094305     | MATIAS RODRIGUEZ HUGO DANIEL            | 23                  | 23                   | (100)   | 15          | (65.22) | 8       | (34.78) | 0        | (0)     | Ver    |
| 315091153     | MENDEZ HERNANDEZ ARTURO ENRIQUE         | 23                  | 23                   | (100)   | 10          | (43.48) | 13      | (56.52) | 0        | (0)     | Ver    |
| 314314608     | NAVARRO GONZALEZ ALDAIR                 | 23                  | 23                   | (100)   | 13          | (56.52) | 10      | (43.48) | 0        | (0)     | Ver    |
| 315305722     | OJEDA RAMIREZ MIGUEL ANGEL              | 23                  | 23                   | (100)   | 12          | (52.17) | 8       | (34.78) | 3        | (13.04) | Ver    |
| 315116924     | ORTEGA GUTIERREZ CLAUDIO ANGEL          | 23                  | 23                   | (100)   | 15          | (65.22) | 8       | (34.78) | 0        | (0)     | Ver    |
| 315089682     | PEREZ HERNANDEZ SAMUEL                  | 23                  | 23                   | (100)   | 12          | (52.17) | 10      | (43.48) | 1        | (4.35)  | Ver    |
| 315134270     | PIÑA RAMIREZ BRYAN RENE                 | 23                  | 23                   | (100)   | 18          | (78.26) | 5       | (21.74) | 0        | (0)     | Ver    |
| 314228554     | RAFAEL PEREZ ANA VICTORIA               | 23                  | 23                   | (100)   | 17          | (73.91) | 6       | (26.09) | 0        | (0)     | Ver    |
| 315137020     | REYES ENCARNACION MIGUEL ANGEL          | 23                  | 23                   | (100)   | 14          | (60.87) | 9       | (39.13) | 0        | (0)     | Ver    |
| 314171096     | SANCHEZ GONZALEZ RICARDO                | 23                  | 23                   | (100)   | 16          | (69.57) | 7       | (30.43) | 0        | (0)     | Ver    |
| 315164561     | TORTHON FLORES DIANA LAURA              | 23                  | 23                   | (100)   | 8           | (34.78) | 11      | (47.83) | 4        | (17.39) | Ver    |
| 315164671     | VALDES ILLESCAS IRVING YAIR             | 23                  | 23                   | (100)   | 12          | (52.17) | 11      | (47.83) | 0        | (0)     | Ver    |
| 315093030     | VALVERDE ESPANA ALBERTO JESUS<br>MOISES | 23                  | 23                   | (100)   | 11          | (47.83) | 12      | (52.17) | 0        | (0)     | Ver    |
| 314253194     | VAZQUEZ ARREOLA JOSE ALBERTO            | 23                  | 23                   | (100)   | 10          | (43.48) | 13      | (56.52) | 0        | (0)     | Ver    |
| 315329207     | VEGA TREJO JAVIER RAYMUNDO              | 23                  | 23                   | (100)   | 9           | (39.13) | 14      | (60.87) | 0        | (0)     | Ver    |
| 315246968     | VELAZQUEZ ARGUETA DANIEL                | 23                  | 23                   | (100)   | 10          | (43.48) | 13      | (56.52) | 0        | (0)     | Ver    |
| 315270525     | ZEFERINO ALVARADO RODRIGO               | 23                  | 23                   | (100)   | 16          | (69.57) | 7       | (30.43) | 0        | (0)     | Ver    |

Elaborado por la Unidad de Sistemas e Informática 18

### 3.5.2. Reporte pdf

Universidad Nacional Autónoma de México Secretaría General Dirección de Evaluación Educativa

#### LOPEZ LUNA SERGIO

#### Reporte global de aplicación

#### Cálculo

Código de aplicación: 1-4-677-193-1375 Cálculo Grupo: 651B Fecha: 29/03/2017

| No. Cuenta | Alumno                              | No. de<br>preguntas | No. de<br>respuestas | %   | Aciertos | %     | Errores | %     | No sé | %     |
|------------|-------------------------------------|---------------------|----------------------|-----|----------|-------|---------|-------|-------|-------|
| 315285592  | ARRIAGA JACUINDE MARCO<br>ANTONIO   | 23                  | 23                   | 100 | 17       | 73.91 | 6       | 26.09 | 0     | 0     |
| 315001826  | ASCENCIO GOROZPE PAOLA RUBI         | 23                  | 23                   | 100 | 17       | 73.91 | 6       | 26.09 | 0     | 0     |
| 315233184  | CRUZ TORRES LUIS FERNANDO           | 23                  | 23                   | 100 | 15       | 65.22 | 8       | 34.78 | 0     | 0     |
| 315164987  | GARCIA AGUILAR ABRAHAM<br>GUILLERMO | 23                  | 23                   | 100 | 14       | 60.87 | 9       | 39.13 | 0     | 0     |
| 315109506  | GASPAR ORDOÑEZ SAUL<br>ALEJANDRO    | 23                  | 23                   | 100 | 6        | 26.09 | 17      | 73.91 | 0     | 0     |
| 314043496  | GONZALEZ ROSELL BRENDA<br>SAMARA    | 23                  | 23                   | 100 | 18       | 78.26 | 5       | 21.74 | 0     | 0     |
| 315308912  | GRANADOS PERALTA PABLO ADRIAN       | 23                  | 23                   | 100 | 17       | 73.91 | 5       | 21.74 | 1     | 4.35  |
| 315339114  | GUERRERO GARCIA HECTOR<br>GIBRANN   | 23                  | 23                   | 100 | 10       | 43.48 | 13      | 56.52 | 0     | 0     |
| 315166163  | HERNANDEZ GARCIA ALAN               | 23                  | 23                   | 100 | 15       | 65.22 | 8       | 34.78 | 0     | 0     |
| 315166259  | ILLESCAS ORTIZ KARLA DE JESUS       | 23                  | 23                   | 100 | 13       | 56.52 | 10      | 43.48 | 0     | 0     |
| 315281178  | LARA CHAVEZ EDUARDO JAVIER          | 23                  | 23                   | 100 | 16       | 69.57 | 7       | 30.43 | 0     | 0     |
| 0se87p8@2  | LOPEZ LUNA SERGIO                   | 23                  | 23                   | 100 | 15       | 65.22 | 8       | 34.78 | 0     | 0     |
| 315263341  | MARTINEZ SINECIO ULISES             | 23                  | 23                   | 100 | 6        | 26.09 | 17      | 73.91 | 0     | 0     |
| 315094305  | MATIAS RODRIGUEZ HUGO DANIEL        | 23                  | 23                   | 100 | 15       | 65.22 | 8       | 34.78 | 0     | 0     |
| 315091153  | MENDEZ HERNANDEZ ARTURO<br>ENRIQUE  | 23                  | 23                   | 100 | 10       | 43.48 | 13      | 56.52 | 0     | 0     |
| 314314608  | NAVARRO GONZALEZ ALDAIR             | 23                  | 23                   | 100 | 13       | 58.52 | 10      | 43.48 | 0     | 0     |
| 315305722  | OJEDA RAMIREZ MIGUEL ANGEL          | 23                  | 23                   | 100 | 12       | 52.17 | 8       | 34.78 | 3     | 13.04 |
| 315116924  | ORTEGA GUTIERREZ CLAUDIO<br>ANGEL   | 23                  | 23                   | 100 | 15       | 65.22 | 8       | 34.78 | 0     | 0     |
| 315089682  | PEREZ HERNANDEZ SAMUEL              | 23                  | 23                   | 100 | 12       | 52.17 | 10      | 43.48 | 1     | 4.35  |
| 315134270  | PIÑA RAMIREZ BRYAN RENE             | 23                  | 23                   | 100 | 18       | 78.26 | 5       | 21.74 | 0     | 0     |
| 314228554  | RAFAEL PEREZ ANA VICTORIA           | 23                  | 23                   | 100 | 17       | 73.91 | 6       | 26.09 | 0     | 0     |

Elaborado por la Unidad de Sistemas e Informática 19

### 3.5.3. Reporte en Excel

|    | А                                | В                                | С         | D          | Е   | F        | G     | н       | 1     | J     | К     |
|----|----------------------------------|----------------------------------|-----------|------------|-----|----------|-------|---------|-------|-------|-------|
| 1  | Universid                        | d Nacional Autónoma de México    |           |            |     |          |       |         |       |       |       |
| 2  | Secretaría                       | General                          |           |            |     |          |       |         |       |       |       |
| 3  | Dirección deEvaluación Educativa |                                  |           |            |     |          |       |         |       |       |       |
| 4  |                                  |                                  |           |            |     |          |       |         |       |       |       |
| 5  | LOPEZ LUNA SERGIO                |                                  |           |            |     |          |       |         |       |       |       |
| 6  |                                  |                                  |           |            |     |          |       |         |       |       |       |
| 7  | Reporte g                        | orte global de aplicación        |           |            |     |          |       |         |       |       |       |
| 8  |                                  |                                  |           |            |     |          |       |         |       |       |       |
| 9  | Cálculo                          |                                  |           |            |     |          |       |         |       |       |       |
| 10 |                                  |                                  |           |            |     |          |       |         |       |       |       |
| 11 | Código:                          | 1-4-677-193-1375 Cálculo         |           |            |     |          |       |         |       |       |       |
| 12 | Grupo:                           | 651B                             |           |            |     |          |       |         |       |       |       |
| 13 | Fecha:                           | 29/03/2017                       |           |            |     |          |       |         |       |       |       |
| 14 |                                  |                                  |           |            |     |          |       |         |       |       |       |
| 15 |                                  |                                  |           |            |     |          |       |         |       |       |       |
| 16 | No. Cuenta                       | Alumno                           | No. de    | No. de     | (%) | Aciertos | (%)   | Errores | (*)   | No sé | (%)   |
| 17 |                                  |                                  | preguntas | respuestas |     |          |       |         |       |       |       |
| 18 | 315285592                        | ARRIAGA JACUINDE MARCO ANTONIO   | 23        | 23         | 100 | 17       | 73.91 | 6       | 26.09 | 0     | 0     |
| 19 | 315001826                        | ASCENCIO GOROZPE PAOLA RUBI      | 23        | 23         | 100 | 17       | 73.91 | 6       | 26.09 | 0     | 0     |
| 20 | 315233184                        | CRUZ TORRES LUIS FERNANDO        | 23        | 23         | 100 | 15       | 65.22 | 8       | 34.78 | 0     | 0     |
| 21 | 315164987                        | GARCIA AGUILAR ABRAHAM GUILLERMO | 23        | 23         | 100 | 14       | 60.87 | 9       | 39.13 | 0     | 0     |
| 22 | 315109506                        | GASPAR ORDONEZ SAUL ALEJANDRO    | 23        | 23         | 100 | 6        | 26.09 | 17      | 73.91 | 0     | 0     |
| 23 | 314043496                        | GONZALEZ ROSELL BRENDA SAMARA    | 23        | 23         | 100 | 18       | 78.26 | 5       | 21.74 | 0     | 0     |
| 24 | 315308912                        | GRANADOS PERALTA PABLO ADRIAN    | 23        | 23         | 100 | 17       | 73.91 | 5       | 21.74 | 1     | 4.35  |
| 25 | 315339114                        | GUERRERO GARCIA HECTOR GIBRANN   | 23        | 23         | 100 | 10       | 43.48 | 13      | 56.52 | 0     | 0     |
| 26 | 315166163                        | HERNANDEZ GARCIA ALAN            | 23        | 23         | 100 | 15       | 65.22 | 8       | 34.78 | 0     | 0     |
| 27 | 315166259                        | ILLESCAS ORTIZ KARLA DE JESUS    | 23        | 23         | 100 | 13       | 56.52 | 10      | 43.48 | 0     | 0     |
| 28 | 315281178                        | LARA CHAVEZ EDUARDO JAVIER       | 23        | 23         | 100 | 16       | 69.57 | 7       | 30.43 | 0     | 0     |
| 29 | 0se87p8@2                        | LOPEZ LUNA SERGIO                | 23        | 23         | 100 | 15       | 65.22 | 8       | 34.78 | 0     | 0     |
| 30 | 315263341                        | MARTINEZ SINECIO ULISES          | 23        | 23         | 100 | 6        | 26.09 | 17      | 73.91 | 0     | 0     |
| 31 | 315094305                        | MATIAS RODRIGUEZ HUGO DANIEL     | 23        | 23         | 100 | 15       | 65.22 | 8       | 34.78 | 0     | 0     |
| 32 | 315091153                        | MENDEZ HERNANDEZ ARTURO ENRIQUE  | 23        | 23         | 100 | 10       | 43.48 | 13      | 56.52 | 0     | 0     |
| 33 | 314314608                        | NAVARRO GONZALEZ ALDAIR          | 23        | 23         | 100 | 13       | 56.52 | 10      | 43.48 | 0     | 0     |
| 34 | 315305722                        | OJEDA RAMIREZ MIGUEL ANGEL       | 23        | 23         | 100 | 12       | 52.17 | 8       | 34.78 | 3     | 13.04 |
| 35 | 315116924                        | ORTEGA GUTIERREZ CLAUDIO ANGEL   | 23        | 23         | 100 | 15       | 65.22 | 8       | 34.78 | 0     | 0     |
| 36 | 315089682                        | PEREZ HERNANDEZ SAMUEL           | 23        | 23         | 100 | 12       | 52.17 | 10      | 43.48 | 1     | 4.35  |
| 37 | 315134270                        | PINA BAMIREZ BRYAN BENE          | 23        | 23         | 100 | 18       | 78.26 | 5       | 21.74 | 0     | 0     |
|    | 4 F                              | AlumnoKespApI_xls.jsp            | Ð         |            |     |          |       |         |       |       |       |

## 3.6. Desbloquear número de cuenta de alumno

Durante la aplicación, si un alumno es bloqueado por el sistema (por un mal cierre de sesión, fallas en la red, etc.) el profesor cuenta con la capacidad para desbloquear al alumno y éste pueda entrar al sistema nuevamente.

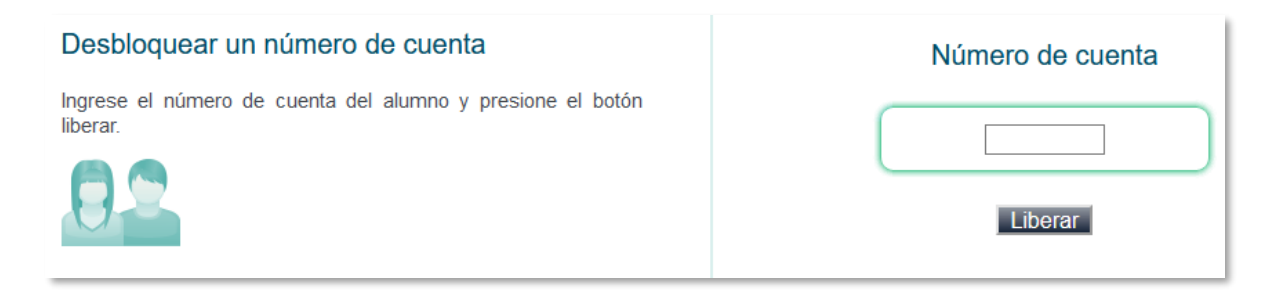

Solo debe de ingresar el número de cuenta del alumno y dar clic en "Liberar", se mostrará un mensaje de notificación que la cuenta ha sido liberada satisfactoriamente.

# 4. RELACIONADO CON ALUMNOS

La matrícula de alumnos es actualizada en cada inicio de cada inicio de semestre, sin embargo, se ha presentado la situación de alumnos que no pueden entrar al sistema debido a que no aparecen registrados en el sistema. Para dar acceso a este sector de la población, enviar un correo a:

### usi@codeic.unam.mx

Con la siguiente información:

- Número de cuenta (9 caracteres numéricos). P. Ej.: 300602524
- Nombre
- Apellido paterno
- Apellido materno
- Género (F: femenino, M: masculino)
- Fecha de nacimiento (ddmmaaaa). P. Ej.: 30031984
- Plantel de adscripción: P. Ej.: Plantel 8 de la ENP, Miguel E. Schulz, FES Acatlán Actuaría, entre otros.